第九届全国高等学校教师图学与机械课程示范教学与创新教学法观

## 摩竞赛"微课赛道"参赛选手操作手册

## 一、注册与登录

地址: https://sdjtupms.zhihuishu.com(请复制本地址到浏

览

器),点击【立即注册】,注册完成输入账号密码,点击【登

陆】。

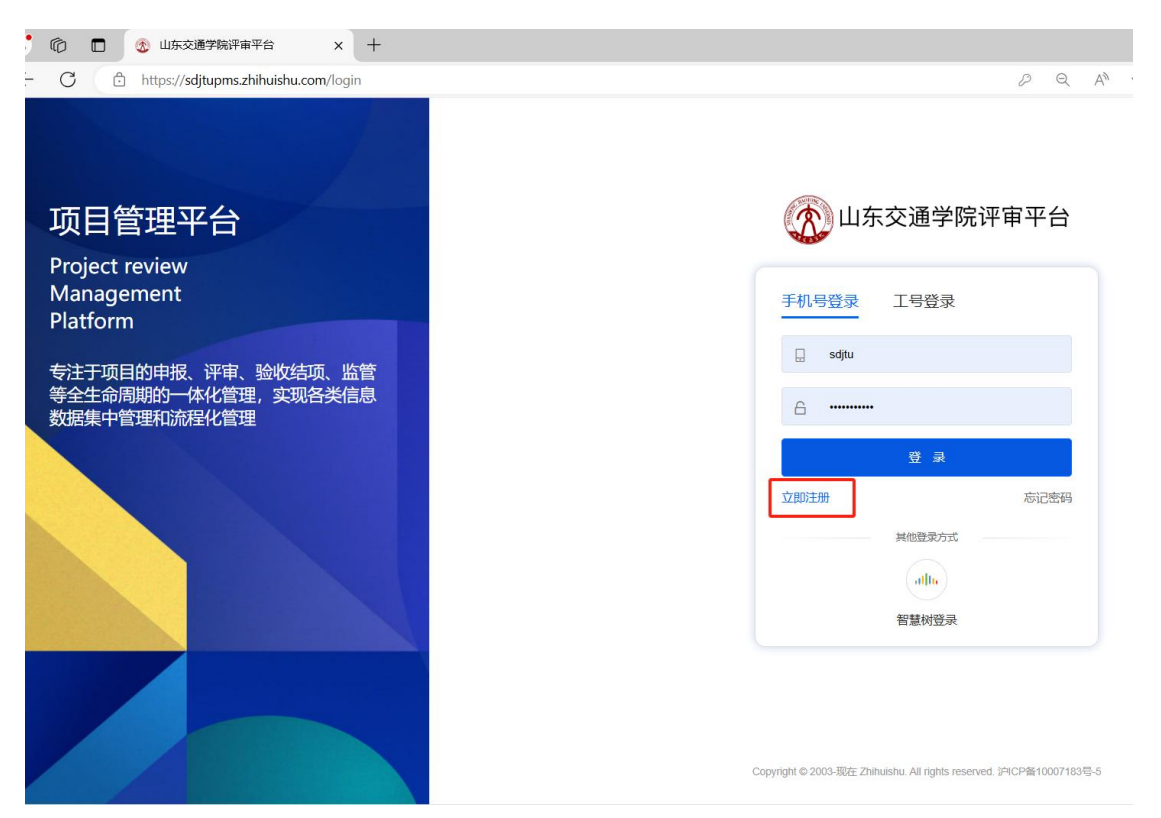

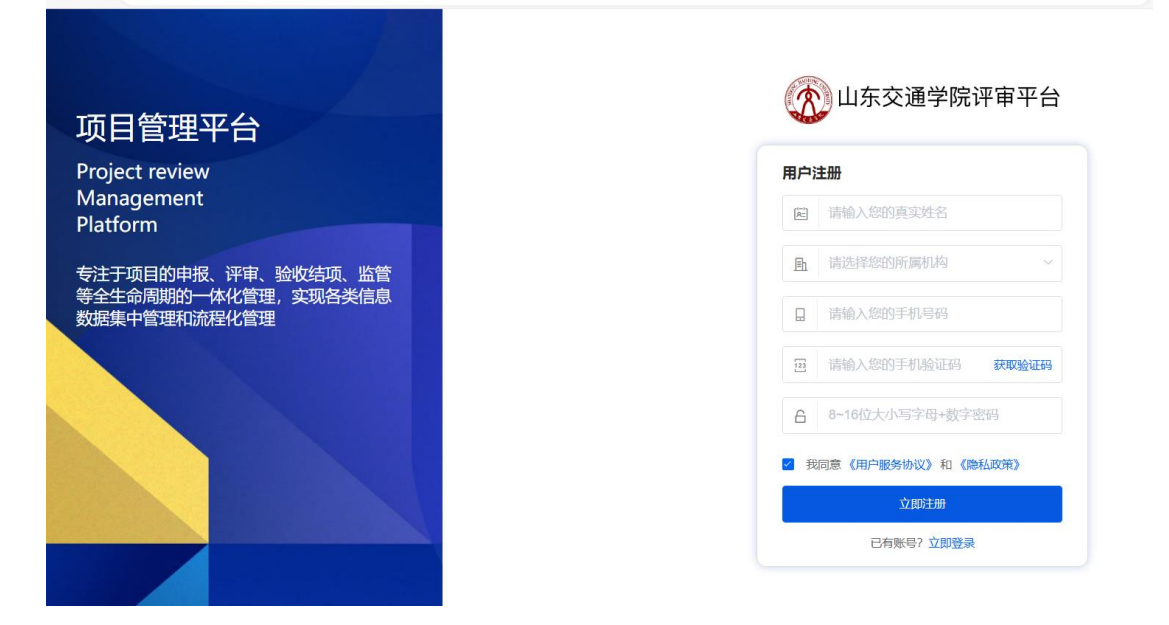

二、竞赛项目申报

登陆进入后,首页下方"第九届全国高等学校教师图学与机械课 程示范教学与创新教学法观摩竞赛"点击【立即申报】,或点击"项 目申报",可查看竞赛信息,在下方点击【立即申报】。

| C 🗈 https://sdjtupms.zhihuishu.com/home            | ?menuld=1820277426379427840&title=首页 |             | Q    | $A_{\emptyset}$ | ☆   | G   | ф   | £_≡           | Ē | <i>™</i> •••••••••••••••••••••••••••••••••••• |
|----------------------------------------------------|--------------------------------------|-------------|------|-----------------|-----|-----|-----|---------------|---|-----------------------------------------------|
| 第九届全国高等学校教师图学与机械课程                                 | 示范教学与创新教学法观摩竞赛                       |             |      |                 | ■ 我 | 的项目 | ) e | <b>)</b> XING | 8 |                                               |
| 首页                                                 | 项目申报                                 | 通知公告        |      |                 | 参野  | 對海  |     |               |   |                                               |
|                                                    |                                      |             |      |                 |     |     |     |               |   |                                               |
| 스모크                                                | ち 空 谷 六 物 山                          | 표명 쓰 는 tn t | -    |                 | 3E  |     |     |               |   |                                               |
| 王国前                                                | <b>高寺子仪</b> 叙》                       | 甲国子司机       | MK L | 禾               | 伯   | Ξ   |     |               |   |                                               |
|                                                    | 示范教学与                                | 创新教堂讨       | E    |                 |     |     |     |               |   |                                               |
|                                                    | ハルオステーノ                              | ビリホリチス コール  |      |                 |     |     |     |               |   | -                                             |
|                                                    | " 如摩音赛                               | 微课大赛        |      |                 |     |     |     |               |   | Q                                             |
|                                                    | Nel-Jese                             |             |      |                 |     |     |     |               |   | (8)                                           |
| 申报中项目                                              |                                      |             |      |                 |     |     | ļ   | 更多〉           |   |                                               |
| 第九届全国高等学校教师图学与机械                                   | 果程示范教学与创新教学法观摩竞赛                     |             |      |                 |     |     |     |               |   |                                               |
|                                                    |                                      |             |      |                 |     | Г   | _   |               |   |                                               |
| 项目类型: 微课大赛                                         |                                      |             |      |                 |     |     | 立即  | 申报            |   |                                               |
| 立项机构:<br>申报时间: 2024-08-09 00:00 至 2024-08-09 15:28 |                                      |             |      |                 |     |     |     | _             |   |                                               |
|                                                    |                                      |             |      |                 |     |     |     |               |   |                                               |

| 👍 🛞 第九届全国高等学校教师图学与机构                                                                                                 | 或课程示范教学与创新教学法观摩竞赛                                                                                                    |                                                                                                    | 我的项目     |
|----------------------------------------------------------------------------------------------------|----------------------------------------------------------------------------------------------------|----------------------------------------------------------------------------------------------------|----------|
| 首页                                                                                                    | 项目申报                                                                                                    | 通知公告                                                                                                    | 参赛指南     |
| 《約9位章:项目申报》 申报评情<br>第九                                                                                               | 届全国高等学校教师图学与机构<br>项目类型: @@t# 中間时间                                                                                                    | 戒课程示范教学与创新教学法观摩竞<br>: 2024-08-09 00 00 00 至 2024-08-09 15 28 00                                                                                                    | <b>涛</b> |
| 1<br>2<br>3<br>近<br>1<br>1<br>9<br>8<br>9<br>9<br>9<br>9<br>9<br>9<br>9<br>9<br>9<br>9<br>9<br>9<br>9<br>9<br>9<br>9 | 材料提交网址:https://sd/upms.zhihuishu.com<br>提交材料即间:2024年3月15日091至8月18日24时<br>:提交材料包括: 做课税法、《做课實道报名表》、《做课程<br>;.时长5-10分钟。分辨本不低于720户,文件小于2000;<br>300人 文编》音、他七与字数不限:多架体故学课件规定为<br>如应课度道和回题堂道道参考, 满边统帅大喜OQ罪:946618<br>富德则即见大雅报名网站 'www.chengludasai.com'相关文程<br>MPT<br>意 第九届全国局等学校教育图学与初成课程示范教学与包 | <ul> <li>         ・当時作品教業)、多様体教学课件、具体要求: 微课视频为MP4 格         (@课業直接会表)和(微课真直作品教業)为P0F 格式、文件小子         P1格式、         </li> <li>         ・         ・         ・</li></ul> |          |
|                                                                                                    | Ż                                                                                                    | 乙酸甲胺                                                                                                    |          |

填写相应的申报人员、申报题目、申报材料可选择附件上传方式 进行上传,填写完成后可点击【保存】或者【提交】按钮。

| < 第九届全国高等                             | 等学校教师图学与机械课程示范教学与创新教学法观摩竞赛                              | 查看 | 项目说明 | 保存 | 提交 |
|---------------------------------------|---------------------------------------------------------|----|------|----|----|
| <b>项目评审</b><br><sup>申题时间: 2024-</sup> | 3<br>08-09 00.00.00 至 2024-08-09 15 28:00  查爾的段说明 >     |    |      |    |    |
| 申报人 🕅<br>* 我的申报                       | "海瑞山东交通学院<br>图学与机械课程示范数学与创新数学法观摩竞赛申报书                   |    |      |    |    |
| * 申报机构<br>团队成员                        | 山东交通学院                                                  |    |      |    |    |
| <b>我的申报材</b> 料<br>第九届全国高等             | 4<br>夺学校教师图学与机械课程示范教学与创新教学法观摩竞赛                         |    |      |    |    |
| 👿 第九届:                                | +选择要上传的文件<br>全国高等学校教师图学与机械课程示范教学与创新教学法观摩竞赛,第三轮通知 docx × |    |      |    |    |
|                                       |                                                         |    |      |    |    |

点击【提交】后,可进行申报材料预览,如需修改可点击【返回 修改】按钮,进行材料修改,如确认无误,可点击【确认提交】。

| 学与机械调      | 程示范教学与创新教学法观摩竞赛申报书                                                                                                    |   |        |   |                                      |
|------------|----------------------------------------------------------------------------------------------------|---|--------|---|--------------------------------------|
| 8人 刘海瑞     | 所属学统山东交通学统 电报机构:山东交通学统 团队成员:                                                                                                    |   |        |   |                                      |
| 1.届全国高等学校基 | 如而图学与机械课程示范教学与创新教学法观摩竞赛-第三轮通知 docx                                                                                                    |   |        |   | 第九届全国高等学校教师图学与机械课程示范<br>新学与创先教学注视序音审 |
|            |                                                                                                    |   |        |   | 数子与回机数子应规算完整                         |
|            |                                                                                                    |   |        |   | 😡 第九届全国高等学校教师图学与 👱                   |
|            |                                                                                                    |   |        |   |                                      |
|            |                                                                                                    |   |        |   |                                      |
|            |                                                                                                    |   |        |   |                                      |
|            |                                                                                                    |   |        |   |                                      |
|            | 全国高等学校教师图学与机械课程示范教学与创新教学法观摩竞赛组委会                                                                                                    |   |        |   |                                      |
|            | 全国高等学校教师图学与机械课程示范教学与创新教学法观摩竞赛组委会                                                                                                    |   |        | ľ |                                      |
|            | 全国高等学校教师图学与机械课程示范教学与创新教学法观摩竞赛组委会<br>第九届全国高等学校教师图学与机械课程示范教学与创新教学法观摩竞赛                                                                                                    |   |        | Ū |                                      |
|            | 全国高等学校教师图学与机械课程示范教学与创新教学法观摩竞赛组委会<br>第九届全国高等学校教师图学与机械课程示范教学与创新教学法观摩竞赛<br>(第三轮通知)                                                                                                    |   |        | ľ |                                      |
|            | 全国高等学校教师图学与机械课程示范教学与创新教学法观摩竞赛组委会<br>第九届全国高等学校教师图学与机械课程示范教学与创新教学法观摩竞赛<br>(第三轮通知)<br>一、竞赛组织安排                                                                                                    |   |        |   |                                      |
|            | 全国高等学校教师图学与机械课程示范教学与创新教学法观摩竞赛组委会<br>第九届全国高等学校教师图学与机械课程示范教学与创新教学法观摩竞赛<br>(第三轮通知)<br>一、竞赛组织实排<br>※九点全国系等学校教师图学为机械课程示范教学为创新教学法观考え赛由山东文通学院未办、系                                                                                                    |   |        | • |                                      |
|            | 全国高等学校教师图学与机械课程示范教学与创新教学法观摩竞赛组委会<br>第九届全国高等学校教师图学与机械课程示范教学与创新教学法观摩竞赛<br>(第三轮通知)<br>一、竞赛组织安排<br>系九届全国高等学校长师图学与机械课程示范教学与创新教学法观学党赛由山东文通学院来办、考<br>学教育由版社协会、党委会场设在山东文通学院来由长费发区。                                                                                                    |   |        | • |                                      |
|            | <ul> <li>全国高等学校教师图学与机械课程示范教学与创新教学法观摩竞赛组委会</li> <li>第九届全国高等学校教师图学与机械课程示范教学与创新教学法观摩竞赛<br/>(第三轮通知)</li> <li>一、竞赛组织安排</li> <li>聚九届全国高等学校表师图学与机械课程示范教学与创新教学法观导竞赛由山东交通学院未办,高<br/>等表育由成社协会、竞赛会场设在山东交通学院未由长清校区。</li> <li>二、竞赛日程安排</li> </ul>                                                                                                    |   |        | • |                                      |
|            | <ul> <li>全国高等学校教师图学与机械课程示范教学与创新教学法观摩竞赛组委会</li> <li>第九属全国高等学校教师图学与机械课程示范教学与创新教学法观摩竞赛(第二轮通知)</li> <li>一、瓷赛组织安排</li> <li>米九長全国高等学校教师图学与机械课程示范教学与创新教学法观享竞赛由山东交通学院未办,高等教育出版社协办,老家会场设在山东交通学院未为长贵校区。</li> <li>二、瓷赛目程安排</li> <li>8月23日</li> </ul>                                                                                                    |   |        |   |                                      |
|            | 全国高等学校教师图学与机械课程示范教学与创新教学法观摩竞赛组委会<br>第九届全国高等学校教师图学与机械课程示范教学与创新教学法观摩竞赛<br>(第三轮通知)<br>一、瓷赛组织安排<br><sup>東</sup> 九岳全国高等学校表饰图学与机械课程示范教学与创新教学法观景克赛由山东文通学院未办,高等<br>考成常由版社协办,克赛会场设在山东文通学院未由无法校区。<br>二、瓷赛目程安排<br>8月23日<br>0900-2000, 现场组织。                                                                                                    |   |        |   |                                      |
|            | <ul> <li>全国高等学校教师图学与机械课程示范教学与创新教学法观摩竞赛组委会</li> <li>第九届全国高等学校教师图学与机械课程示范教学与创新教学法观摩竞赛<br/>(第三轮通知)</li> <li>一、竞赛组织安排</li> <li>承允益金斌系等学校教师图学为你被课程示范教学与创新教学法观学竞赛由山东交通学院未办、希等教育出版社协办、党赛全部设在山东交通学院未办、考考教育出版社协办、党赛会部设在山东交通学院未办、考考教育出版社协办、党赛会部设在山东交通学院未办、考考教育出版社协办、党赛会部设在山东交通学院未办、考考教育出版社协办、党赛会部设在山东交通学院未办、考考和专家的公司。</li> <li>第二章 2000年月月月月月月日日日日日日日日日日日日日日日日日日日日日日日日日日日日日</li></ul> |   |        |   |                                      |
|            | 全国高等学校教师图学与机械课程示范教学与创新教学法观摩竞赛组委会<br>第九届全国高等学校教师图学与机械课程示范教学与创新教学法观摩竞赛<br>(第三轮通知) 一、骁赛组织安排 米希本岛在高等学校建作图学为机械课程示范教学与创新教学法观学竞赛由心务交通学院未示。希<br>考私者出版社协会、党赛会场设立业务交通学院承承法清权区。 こ、完赛日程安排 8月 23 目 09:00-20:00, 现场报到。 8月 24 目 (80:09:00, 世界系。                                                                                                    |   |        |   |                                      |
|            | 全国高等学校教师图学与机械课程示范教学与创新教学法观摩竞赛组委会<br>第九属全国高等学校教师图学与机械课程示范教学与创新教学法观摩竞赛<br>(第三轮通知)<br>一、瓷赛组织安排<br>聚九系全国高等学校兼饰图学与标械课程示范教学与创新教学法观享竞赛由山东交通学院未办。高<br>考教育出版社协方、党委会培设在山东交通学院未为长清校区。<br>二、瓷赛日程安排<br>8月23日<br>09:00-20:00、现场框列。<br>8月24日<br>08:00-09:00、开系美、<br>00:00:12:00、合机学委集                                                                                                    | Θ | 100% 🛨 |   |                                      |

点击【我的项目】,进入已提交项目界面进行查看,在项目申报 结束前,可进行"材料撤回",重新材料上传。

| 首页          | 項目中服                                                                                                    | 通知公告                                                                            | 参赛探索 |  |
|-------------|----------------------------------------------------------------------------------------------------|---------------------------------------------------------------------------------|------|--|
| <br>PSEIF 1 |                                                                                                    |                                                                                 |      |  |
|             | 第九届全国高等学校教师图学与机构                                                                                                    | 械课程示范教学与创新教学法观摩竞                                                                | 赛    |  |
|             | 语目光型: 微藏大廈 中报时间                                                                                                    | 2024-08-09 00:00 00 重 2024-08-09 15:28:00                                       |      |  |
|             | 1. 机转提交网站:https://sdjtupms.zhihuishu.com                                                                                       |                                                                                 |      |  |
|             | <ol> <li>2. 鑑交材料時間: 2024年8月15日0時至8月18日24時</li> </ol>                                                                           |                                                                                 |      |  |
|             | <ol> <li>建杂时料包括: 確課投票。《做課業通信を表]。(如課<br/>式, 對於 5-10 分钟, 分餅率不低于 720p, 交件小于 200M;<br/>100M, 文编內容, 情式与字戲不得: 多端印載字课件限出为F</li> </ol> | 顧道作品教室)、多様体教学改年、既体要求: 取取税給30MP4 格<br>《敬虔義語服名表》和《敬虔義語作品教家》为PDF 格式、文件小于<br>※PT格式。 |      |  |
|             | 参加局谋意当印课堂宣音老师,请10股地大涨QQ群: 948018                                                                                               | 943、刘松率四任QQ部通知。                                                                 |      |  |
|             | 质有短期详觉大演型名词话 "www.chengludasa.com"相关文制                                                                                         | n                                                                               |      |  |
|             | . HIT                                                                                                    |                                                                                 |      |  |
|             |                                                                                                    | (1)                                                                             |      |  |

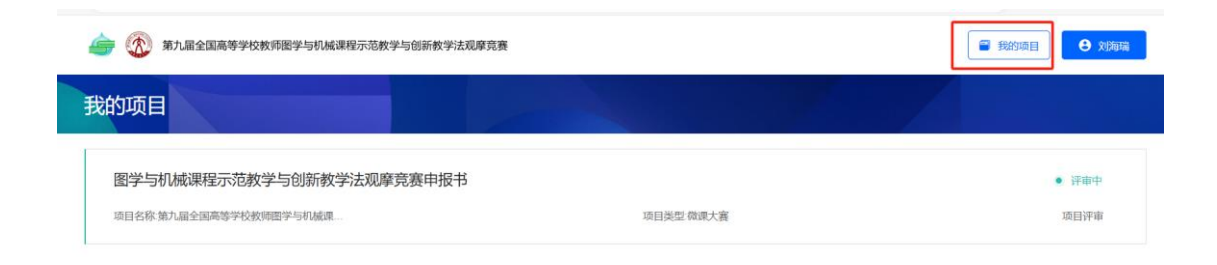

| 👍 🐼 第九届全国高等学校教师图学与机械课程示范教学与创新教学法观摩竞赛                                                                      | <ul> <li>我的项目</li> <li>我的项目</li> </ul> |
|----------------------------------------------------------------------------------------------------|----------------------------------------|
| 第九届全国高等学校教师图学与机械课程示范教学与创新教学法观摩竞赛<br>项目期間: 2024-06-09 00 00 至2024-08-09 15 28 项目类型: 你就大賞                   | 查看项目讲明>                                |
| <b>图学与机械课程示范教学与创新教学法观摩竞赛申报书</b><br>中期机构: 山东交通学院<br>项目状态: ● 计中中 : 直着的提进度 >                                 | もない地位の                                 |
| 我的中极                                                                                                    | 查看阶段说明>                                |
| <ul> <li>第九届全国高等学校教师哲学与机械课程示范教学与创新教学法观摩竞赛</li> <li>第九届全国高等学校教师哲学与机械课程示范教学与创新教学法观摩竞赛 第二轮通知 docx</li> </ul> | 土 下級                                   |

## 三、密码修改与重置

如忘记登陆密码,可点击【忘记密码】,进入密码重置流程

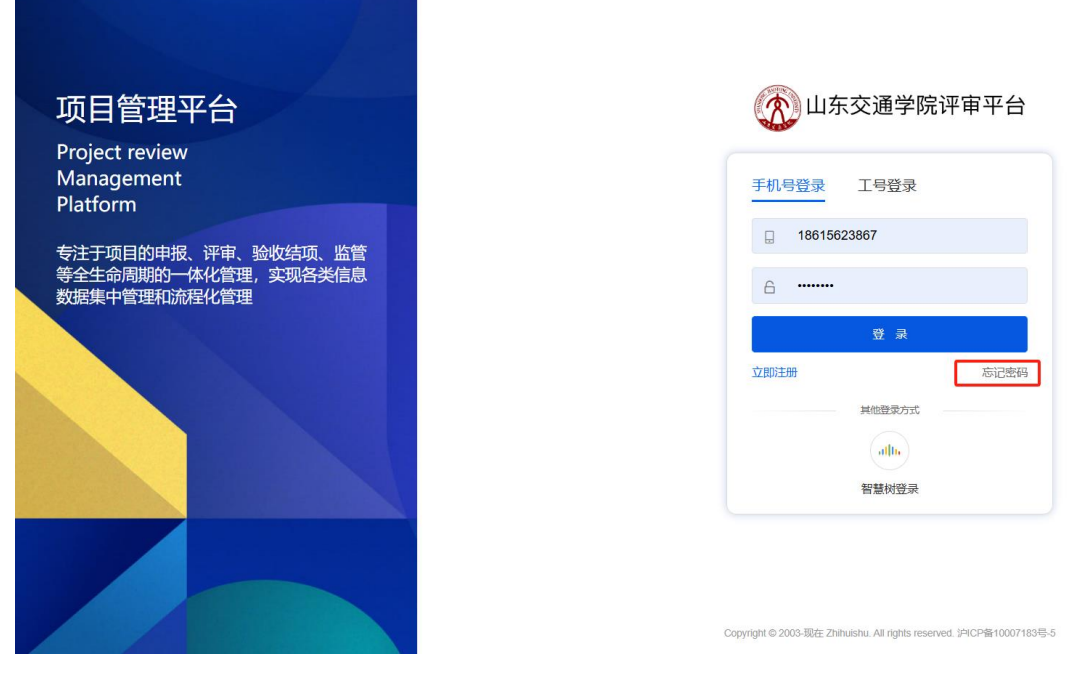

重置密码后,点击【确认重置】,可根据重置的密码登陆

| 项目管理平台                                     | (                                                                      | 山东交通学院评审平台                                                  |
|--------------------------------------------|------------------------------------------------------------------------|-------------------------------------------------------------|
| Project review<br>Management<br>Platform   | 重置密码                                                                   | ×                                                           |
| 专注于项目的申报、评审、验收结项、监管<br>等全生命周期的一体化管理,实现各类信息 | 验证码将会发送至您的绑定手机<br>日 请输入您的手机号码                                          |                                                             |
| 数据集中管理机流程化管理                               |                                                                        | 37473 <u>0</u> 165                                          |
|                                            | <ul> <li>8-16位大小写字母和数字的新密码</li> <li>请再次输入新密码</li> <li>输入新密码</li> </ul> | 1812899<br>                                                 |
|                                            | Copyright @                                                            | 2003-1027 Zhihushu, Ali nghts reserved. (PICP%F10007163%)-5 |